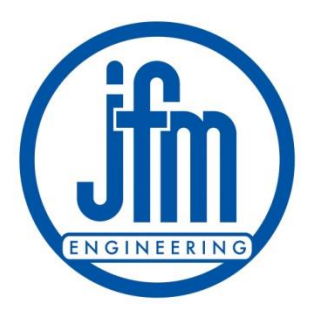

# Tutorial

### BTAS-16 Battery Test and Analysis System Preliminary – V0.3

### Warnings (general)

- 1. This tutorial is intended for professional personnel experienced in the testing of aircraft batteries
- 2. Refer to the Operator's Manual for complete details on the operation of the instrument
- Information provided on battery testing is solely as an operational reference - Refer to the manufacturer's battery manual and/or CMM for battery specific information

### Warnings (specific)

- 1. Observe precautions when handling batteries
  - 1. Batteries are heavy
  - 2. Batteries will generate extremely high currents if shorted
    - Tools can easily be dropped shorting several cells
- 2. Follow battery test procedures as outlined in the CMMs and OMMs provided by the manufacturers.
- The Operator is ultimately responsible for the correct and proper analysis of the batteries under test.

## Introduction

The BTAS-16 system is designed to automate the measurement and analysis or battery parameters during testing for certification.

- 1. The BTAS-16 system will automatically take charge/discharge Current, Battery Voltage, Cell Voltage and Battery Temperature readings.
- 2. Displays data as it is being recorded.
- 3. Allows for analysis and reporting of Battery Data.
- 4. Archives data for access at any time.
- 5. Designed Specifically for Aviation Battery Testing.

## **Receiving – Inspection**

### Unpacking the unit

- 1. Verify that the following are in the package:
  - Data Interface
  - C-Scan(s)
  - Cells Cable(s)
  - Cell Simulator
  - Cabling
  - Software
- 2. Inspect the equipment for completeness
- Save the cartons They will be needed if the equipment has to be sent out for repair.

### **Hardware Installation**

- 1. C-Scans should be ideally located above the battery working bench (see picture in the next slide).
- Once C-Scans are in position, data cables can be run from the C-Scans to the Data Interface, which is connected to the Computer in the Battery Shop.
- 3. Data Cables will also have to be run from intelligent chargers to the Data Interface.
- 4. C-Scans data cables are plugged into ports 1-4 on the Data Interface, while Intelligent Charger data cables are plugged into Ports 5-8.
- 5. Splitters are available to expand system capacity.

### **Hardware Installation**

### Ideal System Configuration

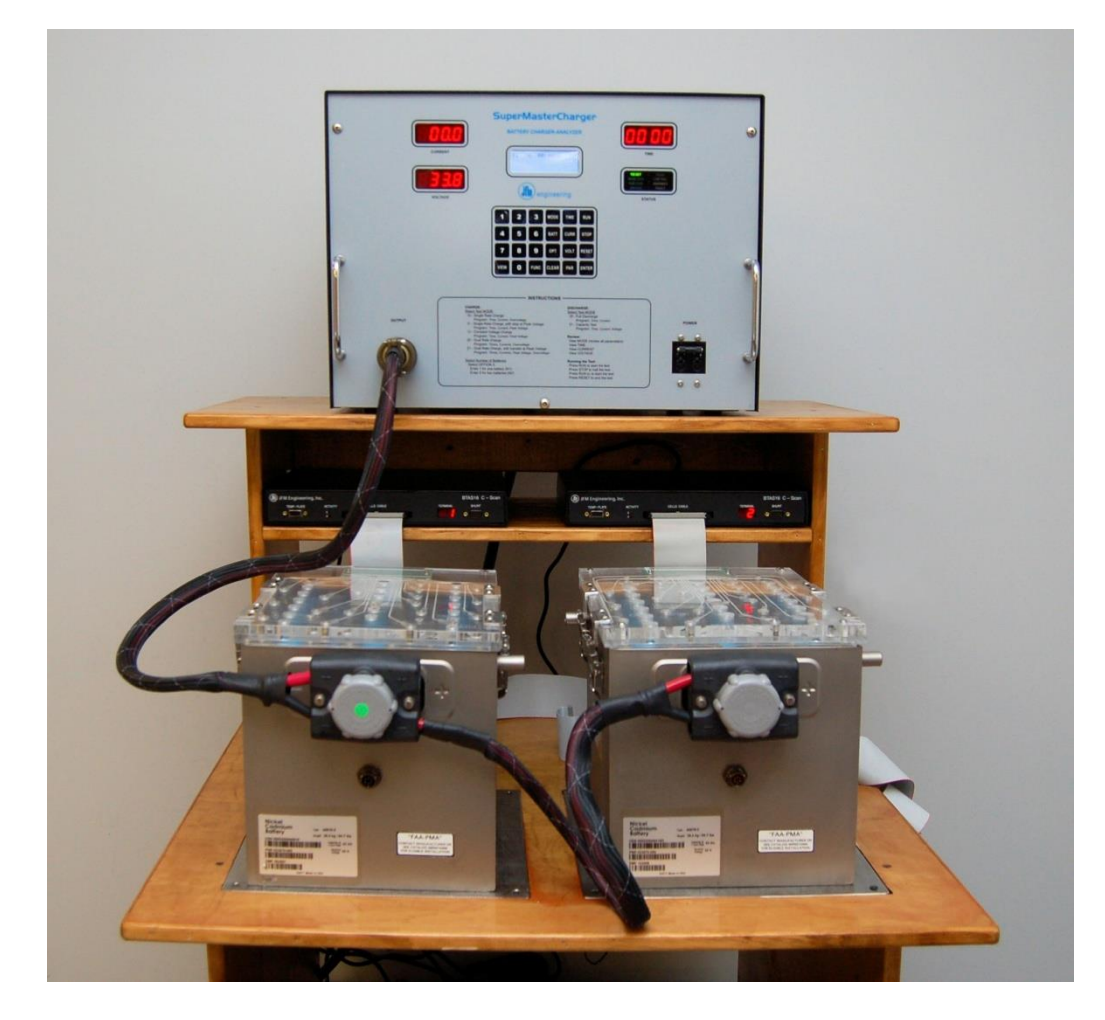

## **Computer Requirements**

- 1. The Computer must be running Windows 7 or better.
- 2. Ideally connected to Internet to take advantage of programs automatic updating feature and notification service.
- 3. Use the largest monitor available (24 inch minimum recommended).
- 4. The program is designed to take advantage of additional screen space. Two monitors are useful for reviewing tests.
- 5. Make sure Window's automatic updates will not interfere with normal battery testing hours.
- 6. The computer should be connected to a UPS.
- 7. For further information refer to the BTAS Installation Guidelines document.

### **Software Installation**

- Connect both USB plugs from the Data Interface to the computer. If the computer is connected to the Internet, Windows will automatically download the appropriate drivers.
- 2. To install the BTAS-16K software, insert the provided software CD into the computer or unzip the provided zip file to the desktop and run the setup.exe program.
- 3. When asked by Windows if you are sure you want to proceed, click yes.
- 4. Upon first opening of the program, enter your provided License key and setup the comports under the file menu.
- 5. More information is in the BTAS-16K installation instructions document.

### **Main Screen**

#### Consists Of:

- 1. Menu bar along top
- 2. Main Grid for setting up tests.
- 3. Graphical and Text information Areas

| Test       Step       I.U.       Record       E-Time       Recording Status       Link C.       C. DD       C. Type       C. Stat       A.C.         Image: Status       Image: Status       Image: Sta | Order       Test       Step       I.U.       Record       E-Time       Recording Status       Link C.       C. D.       C. Type       C. Stat       A.C.         Image: Status       Image: Status                                                                                                    | Nder       Test       Step       L.U.       Record       E-Time       Recording Satus       Link C.       CID       C. Type       C. Sat       A.C.         Image: Step       Image: Step       Image: | Date: 09/23/2016 Time: 11:47:21 | T#: 2 WC | );   | BM:           | SN:              |         | Tech:    | Technician |         |      | JFM Engineering |
|----------------------------------------------------------------------------------------------------|----------------------------------------------------------------------------------------------------|----------------------------------------------------------------------------------------------------|---------------------------------|----------|------|---------------|------------------|---------|----------|------------|---------|------|-----------------|
|                                                                                                    |                                                                                                    |                                                                                                    | /ork Order Test                 | Step     | I.U. | Record E-Time | Recording Status | Link C. | CID      | C. Type    | C. Stat | A.C. | REAL TIME DATA  |
|                                                                                                    |                                                                                                    |                                                                                                    |                                 |          |      |               |                  |         |          |            |         |      |                 |
|                                                                                                    |                                                                                                    |                                                                                                    |                                 |          |      |               |                  |         |          |            |         |      |                 |
|                                                                                                    |                                                                                                    |                                                                                                    |                                 |          |      |               |                  |         |          |            |         |      |                 |
|                                                                                                    |                                                                                                    |                                                                                                    |                                 |          | E    |               |                  |         |          |            |         |      |                 |
|                                                                                                    |                                                                                                    |                                                                                                    |                                 |          |      |               |                  |         |          |            |         |      |                 |
|                                                                                                    |                                                                                                    |                                                                                                    |                                 |          |      |               |                  |         |          |            |         |      |                 |
|                                                                                                    |                                                                                                    |                                                                                                    |                                 |          |      |               |                  |         | 17       |            |         |      |                 |
|                                                                                                    |                                                                                                    |                                                                                                    |                                 |          | 0    |               |                  | E       |          |            |         |      |                 |
|                                                                                                    | Image: Control of the second second secon |                                                                                                    |                                 |          |      |               |                  |         |          |            |         |      |                 |
|                                                                                                    |                                                                                                    |                                                                                                    |                                 |          |      |               |                  |         | -        |            |         |      |                 |
|                                                                                                    |                                                                                                    |                                                                                                    |                                 |          |      |               |                  |         | -        | -          |         |      |                 |
|                                                                                                    |                                                                                                    | MESSAGE CENTER                                                                                                    |                                 |          |      |               |                  |         | -        |            |         |      |                 |
| MESSAGE CENTER                                                                                                    | MESSAGE CENTER                                                                                                    | MESSAGE CENTER                                                                                                    |                                 |          |      |               |                  |         | -        |            | 4       |      |                 |
| MESSAGE CENTER                                                                                                    | MESSAGE CENTER                                                                                                    | MESSAGE CENTER                                                                                                    |                                 |          |      |               |                  |         |          |            |         |      |                 |
| MESSAGE CENTER                                                                                                    | MESSAGE CENTER                                                                                                    | MESSAGE CENTER                                                                                                    |                                 |          |      |               |                  |         |          | 1          |         |      |                 |
| MESSAGE CENTER                                                                                                    | MESSAGE CENTER                                                                                                    | MESSAGE CENTER                                                                                                    |                                 |          |      |               |                  |         |          | 1.000.00   |         |      |                 |
|                                                                                                    |                                                                                                    |                                                                                                    |                                 |          |      |               |                  | MES     | SAGE CEN | TER        |         |      |                 |
|                                                                                                    |                                                                                                    |                                                                                                    |                                 |          |      |               |                  |         |          |            |         |      |                 |
|                                                                                                    |                                                                                                    |                                                                                                    |                                 |          |      |               |                  |         |          |            |         |      |                 |
|                                                                                                    |                                                                                                    |                                                                                                    |                                 |          |      |               |                  |         |          |            |         |      |                 |
|                                                                                                    |                                                                                                    |                                                                                                    |                                 |          |      |               |                  |         |          |            |         |      |                 |
|                                                                                                    |                                                                                                    |                                                                                                    |                                 |          |      |               |                  |         |          |            |         |      |                 |
|                                                                                                    |                                                                                                    |                                                                                                    |                                 |          |      |               |                  |         |          |            |         |      |                 |

## Hardware Settings – C-Scans

### **C-Scan Settings:**

- 1. Use the rotary switch on the back of the C-Scan to set its terminal number.
- 2. The terminal number will be displayed on the front of the C-Scan once the program has begun polling the C-Scan.
  - Pressing the RESET button in the back of the C-Scan will show the Terminal Number
- 3. The program knows to poll the C-Scan when the In Use column has been checked for its associated data terminal row in the man grid.
- 4. Use "Find Stations" under tools to find all attached C-Scans.
- 5. LEDs on the front of the C-Scan indicate BTAS network traffic.
  - The GRN LED will blink indicating being interrogated by the program and the RED LED will blink indicating that it is responding.

### Hardware Settings - ICAs

### **Intelligent Charger Analyzer settings:**

- 1. Set up Intelligent charger Analyzer ID by selecting Opt  $\rightarrow$  0 through Charger key pad
- 2. Enter an ID from 0 to 15 and then press enter.
- 3. This ID will then have to be selected in the main grid under the CID column on the DT row you want the charger associated with.
- 4. Final step is to set the charger on-line, by pressing Func  $\rightarrow$  1 and entering 1
- 5. Charger must be set to be on-line every time the unit is restarted.
- 6. When charger is set to be on-line the associated link cell in the main grid will turn from red to green.

### Hardware Settings – CCAs and Shunts

### Legacy Charger Analyzers and Shunt setup:

- Legacy charger analyzers are controlled by their associated C-Scans
- 2. Shunts only read back current data and are not controlled by the program, but merely monitored.
- 3. A charger ID will still have to be defined in the program when using a CCA or shunt. Typically the same ID as the C-Scan controlling the charger
- 4. In either case the attached charger will need to be set up before running a test.

## **Basic Process for Use of the BTAS-16K Program**

- 1. Setup databases for:
  - Battery Model
  - Customer
  - Customer's Battery
  - Work Order
- 2. Place Work Order in Main Grid on line associated with Data Terminal the battery is connected to.
- 3. Run tests using the assigned Work Order
- 4. Analyze Data using Graphs or Reports
- 5. Produce (Print or save) reports

### **Battery Model Database Interface**

#### View, Edit and Add Battery Models:

- 1. Enter Model Number, Number of Cells, Technology and Additional Information
- 2. Can also define tests for auto configuration mode.

| attery Model            | - 14 | 4 3 of 3 ▶       | N + × 🖬  |               |                    |                    |                         |                         |
|-------------------------|------|------------------|----------|---------------|--------------------|--------------------|-------------------------|-------------------------|
| Model:                  | ]    | Nominal Voltage: |          | Discharge     | Slow Charge-14     | Slow Charge-16     | Constant Voltage Cu     | Istom Chg Custom Cap    |
| Manufacturer:           |      | Capacity:        | <u>A</u> | Full Charge-o | Full Charge-4   Fu | I Charge-4.5   Top | Charge-4   Top Charge-2 | Top Charge-1   Capacity |
| Part Number:            |      | Number of Cells: | <u>A</u> |               | Mode:              | [                  | •                       |                         |
| Technology:             | •    |                  |          |               | Main Charge        |                    |                         |                         |
|                         |      |                  |          |               | Time (Hours):      | a [                |                         |                         |
| Cell                    |      | Battery          |          |               |                    |                    |                         |                         |
| Charge Min Voltage (V   | ):   | Min Voltage (V): | -        |               | 0                  | Main Charge Cur    | rent                    |                         |
| Charge Max Voltage (V   | ):   | Max Voltage (V): |          |               | Amps:              | Peak Transfer V    | Itage .                 |                         |
| Capacity Min Voltage (V | ):   | OverTemp (C):    |          |               | Volts:             |                    |                         |                         |
| Notes                   |      |                  |          |               | - Topping Charge   |                    |                         |                         |
|                         |      |                  |          |               | Time (Hourn):      | l.                 | A.                      |                         |
|                         |      |                  |          |               | nine (nouis).      | ð <u>1.</u>        | ¥.                      |                         |
|                         |      |                  |          |               |                    | Topping Charge     | Current                 |                         |
|                         |      |                  |          |               | Amps:              |                    | ×                       |                         |
|                         |      |                  |          |               |                    | Topping Charge     | Over Voltage            |                         |
|                         |      |                  |          |               | Volts:             |                    | *                       |                         |

### **Customer Database Interface**

#### View, Edit and Add Customers:

1. Enter Customer name and any other desired information.

| Customer       | - | • • | 8 | of 8 🕨 | ) + × |   |
|----------------|---|-----|---|--------|-------|---|
| Customer Name: |   |     |   |        |       |   |
| Address 1:     |   |     |   |        |       |   |
| Address 2:     |   |     |   |        |       | _ |
| Address 3:     |   |     |   |        |       |   |
| Phone:         |   |     |   |        |       |   |
| Fax:           |   |     |   |        |       |   |
| Contact:       |   |     |   |        |       |   |
| Email:         |   |     |   |        |       |   |
| Notes:         |   |     |   |        |       |   |
|                |   |     |   |        |       |   |
|                |   |     |   |        |       |   |
|                |   |     |   |        |       |   |
|                |   |     |   |        |       |   |
|                |   |     |   |        |       |   |

### **Customer Batteries Database Interface**

#### View, Edit and Add Customer Batteries:

- 1. This is where a specific battery is defined as a model.
- 2. Must enter a serial number, customer name and model.
- 3. Bar Code is optional.

| Customer                 | <ul> <li>Battery Model</li> </ul> | - Bar Code Num | <ul> <li>Serial Number</li> </ul> | • 🚺 🖣 55 | of 55 🕨 🕨 🕂 🚼 |
|--------------------------|-----------------------------------|----------------|-----------------------------------|----------|---------------|
| Battery Serial Number:   |                                   |                |                                   |          |               |
| Customer Name:           |                                   |                |                                   |          |               |
| Battery Model:           |                                   | •              |                                   |          |               |
| Battery Bar Code Number: |                                   |                |                                   |          |               |

### **Work Order Database Interface**

#### View, Edit and Add Work Order:

1. Last step before testing. Name the work order and then associate it with the serial number of the battery to be tested.

| - Code Chat a    |            | C        |                         | Colin Directory | WL-         | 0.4       | 14 4 45       | -(45    |                 |
|------------------|------------|----------|-------------------------|-----------------|-------------|-----------|---------------|---------|-----------------|
| ork Order Status | Open       | + Custor | ner                     | Serial Number   | - Work      | Urder     | • <b>4</b> 45 | of 45 👂 | PI 🕆 🗡 🖬        |
| rk Order Number: |            |          | Battery Serial Number:  |                 | Tests       |           |               |         |                 |
| Date Received:   | 9/23/2016  |          | Battery Model:          | (               | Step Number | Test Name | Notes         |         |                 |
| Aircraft Type:   |            |          | Battery Barcode Number: |                 |             |           |               |         |                 |
| Tail Number:     |            |          | Customer:               |                 |             |           |               |         |                 |
| Test Requested:  | Deep Cycle | •        |                         |                 |             |           |               |         |                 |
| Date Completed:  | 9/23/2016  |          |                         |                 |             |           |               |         |                 |
| Status:          | Open       | -        |                         |                 |             |           |               |         |                 |
| Notes:           |            |          |                         |                 |             |           |               |         |                 |
|                  |            |          |                         |                 |             |           |               |         |                 |
|                  |            |          |                         |                 |             |           |               |         |                 |
|                  |            |          |                         |                 |             |           |               |         |                 |
|                  |            |          |                         |                 |             |           |               |         |                 |
|                  |            |          |                         |                 |             |           |               |         |                 |
|                  |            |          |                         |                 |             |           |               |         |                 |
|                  |            |          |                         |                 |             |           |               |         |                 |
|                  |            |          |                         |                 | L           |           |               |         |                 |
|                  |            |          |                         |                 |             |           |               |         | Delete Last Tes |

## Add Work Orders to the Main Grid

- 1. After the Work Order is set up it can be added to the Main Grid.
- Click on the row associated with the C-Scan you have connected to the battery under test under the Work Order Column.
- 3. Select the Work Order you just created and click OK.
- 4. Your work order will now be loaded into the main Grid.
- 5. Make sure the C-Scan is marked as In Use (I.U.) and also link the associated charger.

| *    |       |                                |                     |                |      |          |               |                    |             |       |            |        |    |
|------|-------|--------------------------------|---------------------|----------------|------|----------|---------------|--------------------|-------------|-------|------------|--------|----|
| File | e   M | Manage Battery Models Manage C | ustomers Manage Cus | tomer Batterie | s Ma | nage Wor | k Orders   To | ols Options   Repo | rting   Hel | p     |            |        |    |
| B    | TAS   | S-IGK Date: 09/23/2016         | Time: 11:59:20 T    | #: 2 WO        | TES  | T_WORK   | ORDER TES     | T_BATT_MOLSN: TE   | ST_BATT     | Tech: | Technician |        |    |
|      | D     | DT# Work Order                 | Test                | Sten           | 10   | Record   | F-Time        | Recording Status   | Link C      | CID   | C Type     | C Stat | AC |
|      | 27    | 0                              |                     |                |      |          |               |                    |             |       |            |        |    |
|      |       | 1                              |                     |                |      |          |               |                    |             |       |            |        |    |
| •    |       | 2 TEST_WORK_ORDER              |                     |                | V    |          |               |                    |             | 13    | ICA SMC    | RESET  |    |
|      |       | 3                              |                     |                |      |          |               |                    |             |       |            |        |    |
|      |       | 4                              |                     |                | 1    |          |               |                    |             |       |            |        |    |

### Run Test

- 1. With a work Order in the Grid you can now select the test you would like to run under the Test Column by clicking on the associated cell.
- 2. Once the test to be run has been selected, you can click on the Record column and select Start new test.
- 3. The new test will then start running if the linked charger is under computer control (ICA and CCAs).
- 4. If you are running a test with a shunt the program will wait until it sees a current to start running.
- 5. Notice in the example the Auto Configuration (A.C.) is selected. In this case the program will fully set up the charger for the selected test.

| L.   |       |                                |                      |             |       |         |                   |                  |           |       |            |         |      |
|------|-------|--------------------------------|----------------------|-------------|-------|---------|-------------------|------------------|-----------|-------|------------|---------|------|
| File | Manag | ge Battery Models Manage Cust  | omers Manage Custome | er Batterie | s Mai | nage Wo | rk Orders   Tools | Options   Report | ing   Hel | p     |            |         |      |
| BT   | A5-10 | <b>5K</b> Date: 09/23/2016 Tim | ie: 12:01:49 T#: 2   | z wo        | TES   | T_WORK  | ORDER TEST        | BATT_MOLSN: TES  | T_BATT    | Tech: | Technician |         |      |
|      | DT#   | Work Order                     | Test                 | Step        | I.U.  | Record  | E-Time            | Recording Status | Link C.   | CID   | C. Type    | C. Stat | A.C. |
|      | 0     |                                |                      |             |       |         |                   |                  |           |       |            |         |      |
|      | 1     |                                |                      |             |       |         |                   |                  |           |       |            |         |      |
| *    | 2     | TEST_WORK_ORDER                | Top Charge-1         | 1           | V     |         | 00:00:02          | Reading 1 of 61  |           | 13    | ICA SMC    | RESET   | V    |
|      | 3     |                                |                      |             | 1     |         |                   |                  |           |       |            |         | E    |

### Water Level Data

- 1. Water level data can also be managed through the program.
- 2. Can enter values manually.
- 3. Also works with *Master*Filler, to allow automatic recording.
- 4. Water Level Interface is under Tools menu

| Statio    | n: 5 | • |          |      |         |
|-----------|------|---|----------|------|---------|
| Work Orde | er:  |   |          |      | •       |
| Cell 1:   | 0    | × | Cell 13: | 0    |         |
| Cell 2:   | 0    | * | Cell 14: | 0    | A.<br>V |
| Cell 3:   | 0    | * | Cell 15: | 0    | *       |
| Cell 4:   | 0    | * | Cell 16: | 0    | A.<br>V |
| Cell 5:   | 0    | * | Cell 17: | 0    |         |
| Cell 6:   | 0    | * | Cell 18: | 0    | *<br>*  |
| Cell 7:   | 0    | * | Cell 19: | 0    | ×       |
| Cell 8:   | 0    | * | Cell 20: | 0    | *       |
| Cell 9:   | 0    | * | Cell 21: | 0    |         |
| Cell 10:  | 0    | * | Cell 22: | 0    | Å       |
| Cell 11:  | 0    | * | Cell 23: | 0    | A<br>V  |
| Cell 12:  | 0    | × | Cell 24: | 0    | A.V     |
| #Cells:   | 20   | * | Average: | 0.00 | 4<br>7  |

### **View Reports**

- 1. Reports are available under the Reporting menu.
- 2. Select from Test Reports, Work Order Reports or Battery Reports
- 3. Report can then be printed, saved as a PDF or as an Office document.

| Vork (             | Order                                                              |                                                        |                                           |                               | Т                                      | est Step                              | p                            |                      |                               |                                | F                                             | Report T                                 | ype                                    |                                     |                      |                           |       |     |                     |                                 |                             |                                     |                                          |                                        |                            |
|--------------------|--------------------------------------------------------------------|--------------------------------------------------------|-------------------------------------------|-------------------------------|----------------------------------------|---------------------------------------|------------------------------|----------------------|-------------------------------|--------------------------------|-----------------------------------------------|------------------------------------------|----------------------------------------|-------------------------------------|----------------------|---------------------------|-------|-----|---------------------|---------------------------------|-----------------------------|-------------------------------------|------------------------------------------|----------------------------------------|----------------------------|
| TEST               | _WORK                                                              | ORD                                                    | ER                                        |                               | - C                                    | 1 - Top                               | Charg                        | e-1                  |                               |                                | • V                                           | Vork On                                  | der Sun                                | nmary                               |                      |                           | •     |     |                     |                                 |                             |                                     |                                          |                                        |                            |
| 14                 | <b>√</b> 1                                                         | of                                                     | f 1 )⊧                                    | ₩                             | 4 (8                                   | )                                     | <b> </b>                     |                      | <b>.</b>                      | Pa                             | ge Wio                                        | dth                                      | •                                      |                                     |                      | Fin                       | d   N | ext |                     |                                 |                             |                                     |                                          |                                        |                            |
| JFN                | M Eng                                                              | gine                                                   | erin                                      | g                             |                                        |                                       |                              |                      |                               |                                |                                               |                                          |                                        |                                     |                      |                           |       |     |                     |                                 |                             |                                     | [                                        |                                        |                            |
| Terr               | minal #                                                            | # 2                                                    | 2                                         |                               |                                        |                                       |                              |                      |                               | 6                              | C-Sc                                          | an DA                                    | TA R                                   | epor                                | t                    |                           |       |     |                     |                                 |                             |                                     |                                          |                                        |                            |
| Nor                | rk Ord                                                             | er: ٦                                                  | TEST_                                     | WORK                          |                                        | ER                                    |                              |                      |                               | 9,                             | /23/2                                         | 2016                                     | 12:01                                  | :48 P                               | M                    |                           |       |     |                     |                                 |                             |                                     |                                          |                                        |                            |
|                    |                                                                    |                                                        |                                           |                               |                                        |                                       |                              |                      |                               |                                |                                               |                                          |                                        |                                     |                      |                           |       |     |                     |                                 |                             |                                     |                                          |                                        |                            |
| Shu                | int Cal                                                            | ole:                                                   | 1                                         |                               |                                        |                                       |                              |                      |                               |                                | Ce                                            | ells Ca                                  | able :                                 | 23                                  |                      |                           |       |     |                     |                                 |                             |                                     | Tem                                      | p Cab                                  | ole:                       |
| Shu<br>Cell        | int Cal<br>Is Orde                                                 | ole:<br>er: N                                          | 1<br>leg. t                               | o Pos                         |                                        |                                       |                              |                      |                               |                                | Ce<br>Cha                                     | ells Ca<br>arger:                        | able:<br>ICA                           | 23<br>SMC                           |                      |                           |       |     |                     |                                 | Te                          | chnic                               | Tem<br>an:                               | p Cab<br>Techi                         | ole:<br>nicia              |
| Shu<br>Cell<br>Mod | int Cab<br>Is Orde<br>del Nu                                       | ole:<br>er: N<br>mber                                  | 1<br>leg.t<br>r: ΤΕS                      | o Pos<br>ST_BA                | .TT_M(                                 | DD                                    |                              |                      |                               |                                | Ce<br>Cha                                     | ells Ca<br>arger:                        | able:<br>ICA                           | 23<br>SMC                           |                      |                           |       |     |                     | ş                               | Te<br>Serial                | chnic<br>Num                        | Tem<br>ian:<br>ber:                      | p Cab<br>Techi<br>TEST <u>-</u>        | ole:<br>nici<br>_BA        |
| Shu<br>Cell<br>Moo | int Cab<br>Is Orde<br>del Nu<br>Test N                             | ole:<br>er: N<br>mber<br>Marme                         | 1<br>leg.t<br>r: TES                      | o Pos<br>ST_BA                | TT_M<br>Date                           | DD<br>Starte                          | d                            |                      | Date                          | Comp                           | Ce<br>Cha                                     | ells Ca<br>arger:                        | able:<br>ICA<br>Statio                 | 23<br>SMC                           | Char                 | ger                       |       |     | Tech                | nician                          | Te<br>Serial                | chnic<br>Num<br>Note                | Tem<br>cian:<br>ber:<br>s                | p Cab<br>Techi<br>TEST_                | ole:<br>nicia<br>_BA       |
| Shu<br>Cell<br>Moo | int Cal<br>ls Orde<br>del Nu<br>Test N<br>Top Ch                   | ole:<br>er: N<br>mber<br>Jame                          | 1<br>leg.t<br>r: TES                      | o Pos<br>ST_BA                | TT_M<br>Date<br>9/23/2                 | DD<br>Starte                          | d<br>2:01:42                 | 2 PM                 | Date<br>9/23/2                | <b>Comp</b><br>2016 1:         | Ce<br>Cha<br>Neted<br>2:02:0:                 | ells Ca<br>arger:<br>3 PM                | able:<br>ICA<br>Statio                 | 23<br>SMC<br>on<br>2                | Char<br>ICA S        | nger<br>SMC               |       |     | Tech<br>Tech        | n ician<br>nician               | Te<br>Serial                | chnic<br>Num<br>Note                | Tem<br>ian:<br>ber:<br>s                 | p Cab<br>Techr<br>TEST <u>-</u>        | ole:<br>nici<br>_BA        |
| Shu<br>Cell<br>Moo | int Cab<br>ls Orde<br>del Nu<br>Test N<br>Top Ch<br>E-Time         | ole:<br>er: N<br>mber<br>Name<br>narge-<br>con         | 1<br>leg. t<br>r: TES<br>1<br>coz         | o Pos<br>ST_BA                | TT_M(<br>Date<br>9/23/2<br>C04         | DD<br>Starte<br>016 12<br>C05         | d<br>2:01:42<br>C 06         | 2 PM<br>C 07         | Date<br>9/23/2<br>C08         | Comp<br>2016 1:<br>C09         | Ce<br>Cha<br>Ileted<br>2:02:0:<br>C10         | ells Ca<br>arger:<br>3 PM<br>C11         | able:<br>ICA<br>Statio                 | 23<br>SMC<br>on<br>2<br>C13         | Char<br>ICA S<br>C14 | ger<br>SMC<br>C15         | C16   | C17 | Tech<br>Tech<br>C18 | nician<br>nician<br>C19         | Te<br>Serial<br>c20         | chnic<br>Num<br>Note                | Tem<br>tian:<br>ber:<br>s                | p Cab<br>Techi<br>TEST_<br>C23         | ole:<br>nicia<br>_BA       |
| Shu<br>Cell<br>Moo | Int Cab<br>Is Orde<br>del Nu<br>Test N<br>Top Ch<br>E-Time<br>0:00 | ole:<br>er: N<br>mber<br>Jame<br>narge-<br>co1<br>1.34 | 1<br>leg. t<br>r: TES<br>1<br>co2<br>1.34 | o Pos<br>ST_BA<br>cos<br>1.34 | TT_M(<br>Date<br>9/23/2<br>C04<br>1.34 | DD<br>Starte<br>016 12<br>C05<br>1.34 | d<br>2:01:42<br>C 06<br>1.35 | 2 PM<br>C 07<br>1.34 | Date<br>9/23/2<br>cos<br>1.33 | Comp<br>2016 1:<br>C09<br>1.34 | Ce<br>Cha<br>eleted<br>2:02:0:<br>C10<br>1.34 | ells Ca<br>arger:<br>3 PM<br>C11<br>1.34 | Able:<br>ICA<br>Station<br>C12<br>1.34 | 23<br>SMC<br>on<br>2<br>C13<br>1.34 | Char<br>ICA S<br>C14 | ger<br>SMC<br>C15<br>1.34 | C16   | C17 | Tech<br>Tech<br>C18 | nician<br>nician<br>C19<br>1.34 | Te<br>Serial<br>C20<br>1.34 | Chnic<br>Num<br>Note<br>C21<br>2.00 | Tem<br>ian:<br>ber:<br>s<br>c22<br>-0.05 | p Cab<br>Techr<br>TEST_<br>c23<br>0.00 | Die:<br>nicia<br>BA<br>C24 |

### **View Graphs**

- 1. Graphs are also available under the Reporting menu.
- 2. Select graph to display using selection tools.

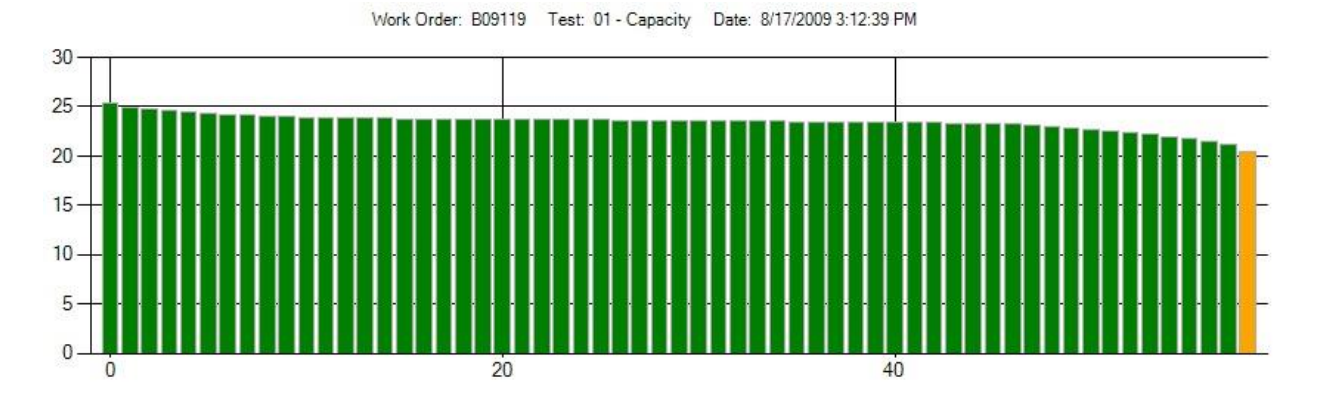

Work Order: B09119 Test: 04 Full Charge-6 Date: 8/19/2009 7:44:33 AM

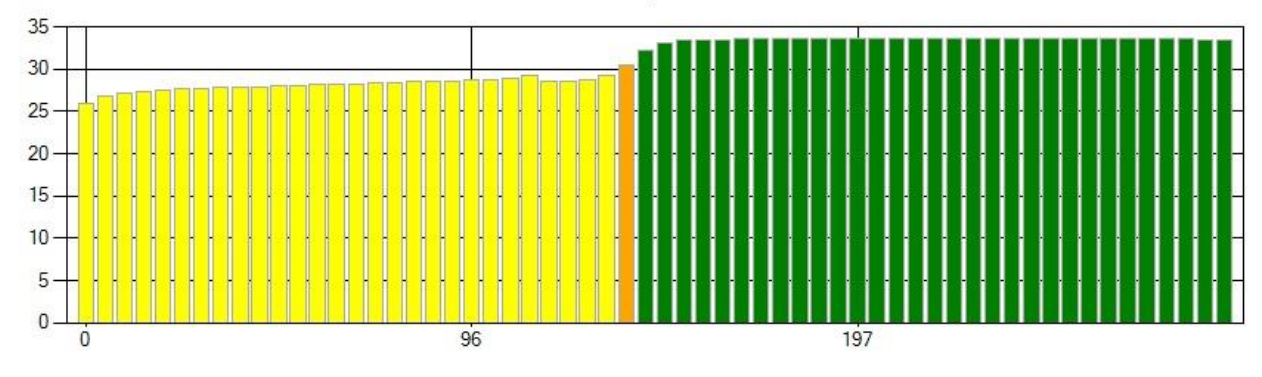

**BTAS-16** Tutorial

### **Additional Features**

1. Updated Manual can always be found under the Help menu.

- 2. Additional features:
  - 1. Notification service: Link an email address or cell phone number to the program to receive remote updates.
  - Custom tests: Program now supports custom tests with auto configuration parameters. Interface is located under Tools →Edit Custom Test Settings.
  - Combination test: A series of tests can be executed in order. Setup combination tests under Tools → Setup Combination Test
  - 4. Batch Reporting: Save reports in bulk as PDFs to file.

### **Contact Information**

Kyle Seaton

BTAS@jfmeng.com

+1 305 592 2272